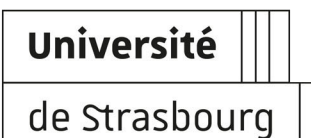

# Accès aux services des salles de ressources multi-environnements MAI, VIE et PHI

Connexion aux postes informatiques et aux serveurs de bases de données.

| Version :   | 1.2.7                                                                                      |
|-------------|--------------------------------------------------------------------------------------------|
| Date :      | Août 2015 - MAJ 03/09/2018                                                                 |
| Editeur :   | Université de Strasbourg                                                                   |
| Auteur(s) : | Stéphane Roth (DNum - Département Relations avec les utilisateurs)                         |
| Copyright : | Direction du Numérique                                                                     |
| Licence :   | Paternité - Pas d'Utilisation Commerciale - Partage des Conditions Initiales à l'Identique |

# TABLE DES MATIÈRES

| Introduction                                                     | 3  |
|------------------------------------------------------------------|----|
| 1. Systèmes et logiciels installés                               | 5  |
| 1.1. Postes de travail                                           | 5  |
| 1.2. Applications installées                                     | 5  |
| 2. Connexion aux postes informatiques                            | 16 |
| 2.1. Depuis un poste windows                                     | 16 |
| 2.2. Depuis un poste linux                                       | 17 |
| 3. Stockage de fichiers                                          | 20 |
| 3.1. Depuis un poste windows                                     | 20 |
| 3.2. Depuis un poste linux                                       | 20 |
| 3.3. Depuis le serveur turing                                    | 21 |
| 4. Création de bases de données                                  | 22 |
| 4.1. Connexion application de création des BdD                   | 22 |
| 4.2. Connexion aux bases de données en mode ligne de commande    | 24 |
| 4.3. Outils de gestion des bases de données                      | 25 |
| 4.4. Connexion au serveur d'applications des TPs Base de Données | 26 |
| 4.4.1. Depuis son domicile                                       | 27 |
| 4.4.1.1. Poste windows                                           | 27 |
| 4.4.1.2. Poste linux                                             | 28 |
| 4.4.1.3. SQL Developer depuis un poste windows                   | 28 |
| 4.4.2. Depuis le serveur d'applications applis.unistra.fr        | 30 |
| 5. Publication de programmes PHP                                 | 32 |
| 6. Foire aux questions                                           | 33 |
| 7. Assistance                                                    | 34 |
| 8. Remarques, suggestions                                        | 35 |

# INTRODUCTION

#### Objet

Ce guide explique les modalités de connexion aux postes informatiques et aux serveurs de bases de données, dans le cadre de TPs dédiés, de :

- I'UFR Mathématique-Informatique (MAI)
- la Faculté des Sciences de la Vie (VIE)
- I'UFR Physique et Ingénierie (**PHI**)

Il présente la liste des logiciels disponibles et explique comment stocker des fichiers accessibles ensuite depuis tout autre poste informatique des salles de ressources de sa composante de rattachement (MAI ou VIE).

#### Public concerné

- Étudiants inscrits à l'UFR Mathématique-Informatique (MAI), à la Faculté des Sciences de la Vie (VIE) et à l'UFR Physique et Ingénierie (PHI).
- Enseignants de MAI, PHI et VIE
- Intervenants en MAI, PHI et VIE

#### Prérequis

• Disposer d'un compte utilisateur (E.N.T.) ou d'un compte temporaire.

Vous ne disposez pas encore de votre identifiant E.N.T ? Les enseignants peuvent fournir à leurs étudiants un identifiant temporaire. Les travaux réalisés sous ce compte temporaire pourront ultérieurement être récupérés. Les enseignants demanderont en effet une migration de données.

• Avoir validé la charte des bons usages numériques (lors de l'activation de son compte ou depuis l'onglet Mon dossier, rubrique Mon compte dans l'E.N.T)

#### Salles de ressources concernées

- MAI : salles T01, T02, T03, T11, T20, T21, T22, T23, T24 et T40
- VIE : salles 104, 112 et 114
- **PHI** : salles 007, 010, 010A, 017, 202, 204, 206, 211, 212, 214 et 257 (campus historique), et salles J06, J09 et Hall (campus Illkirch)

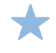

La gestion/réservation des salles est interne aux composantes.

#### Suivi des modifications de la documentation

#### Août 2018

- windows 10 + T23

#### Janvier 2018 :

- modification version OS

#### Août 2017 :

- modification versions logiciels MAI

#### Juillet 2017 :

- Modification du titre, de la description et du public concerné

#### Mars 2017 :

- Prérequis pour l'accès au site web de création des bases de données *(cf. Connexion application de création des BdD)*<sup>[p.22]</sup> : être sur le réseau Osiris.

#### Février 2017 :

- Mise à jour des logiciels disponibles

#### Octobre 2016 :

- Mise à jour des logiciels disponibles

#### Juillet 2016 :

 Mise à jour des logiciels disponibles, ajout de la colonne version, ajout des salles T01 et T03

#### Mai 2016 :

- Ajout de la procédure de connexion depuis le domicile - sql developer

- Suppression de la procédure concernant le serveur fileserv

#### Mars 2016 :

- Modification des des outils TPs Bdds *(cf. Outils de gestion des bases de données)* [p.25] : diminution de l'utilisation du serveur osr-etudiant.

#### Janvier 2016 :

- Suppression des informations relatives à la maintenance du 23/11/2015
- Modification des outils TPs Bdds (cf. Outils de gestion des bases de données) [p.25]

# 1. SYSTÈMES ET LOGICIELS INSTALLÉS

# 1.1. Postes de travail

Les postes de travail des salles de ressources possèdent deux systèmes d'exploitation :

- Linux Ubuntu 16.04
- Microsoft Windows 7
- Microsoft Windows 10 (salle T23 uniquement)

Ils sont dimensionnés pour permettre l'utilisation, dans de bonnes conditions, de logiciels spécifiques.

Certaines salles sont dotées de postes de travail spécifiques contenant du matériel nécessaire au bon déroulement de TPs : cartes réseaux, cartes vidéos....

# 1.2. Applications installées

Ci-dessous les tableaux récapitulatifs des logiciels installés dans les salles de ressources de :

- I'UFR Mathématique-Informatique (MAI)
- la Faculté des Sciences de la Vie (VIE)

# **MAI** : applications

| Postes sous Windows 7 / postes sous Windows 10 (salle T23 uniquement) |           |                                                     |  |
|-----------------------------------------------------------------------|-----------|-----------------------------------------------------|--|
| Applications                                                          | Version   | Fonctionnalités                                     |  |
| Android Studio                                                        | 1.0       | IDE pour Android                                    |  |
| Autodesk Maya                                                         | 2017      | Animation 3D                                        |  |
| Blender                                                               | 2.78.3    | Modélisation 3D                                     |  |
| Соq                                                                   | 8.6       | Assistant de preuves                                |  |
| Firefox                                                               | 45.9.0    | Navigateur web                                      |  |
| Geany                                                                 | 1.30.1    | Editeur IDE                                         |  |
| Gns3                                                                  | 2.0.3     | Emulation ou simulation de<br>réseaux informatiques |  |
| Google Chrome                                                         | 59.0.3071 | Navigateur web                                      |  |

| IntelliJ IDEA Community<br>Edition | 2017.1.3        | IDE Java                                                                                             |
|------------------------------------|-----------------|----------------------------------------------------------------------------------------------------|
| Komodo Edit                        | 10.0.2          | Environnement de<br>développement multi-<br>plateformes pour le traitement<br>et l'écriture de codes |
| Libre Office                       | 5.2.7.2         | Logiciels bureautiques                                                                               |
| Microsoft Office                   | 2010            | Logiciels bureautiques                                                                               |
| Plugin nsight de Nvidia            | 5.1.0           | Plateforme de développement                                                                          |
| Putty                              | 0.67            | Client SSH                                                                                           |
| Python                             | 2.7.13 + 3.6.1  | Langage de programmation<br>objet, multi-paradigme et<br>multi-plateformes                           |
| Qt / Qt Creator                    | 5.8.0 / 4.0.0   | Environnement de<br>développement C++ / IDE                                                          |
| R (tinn-R) / R Studio              | 3.4.1 / 1.0.143 | Langage de programmation et environnement statistique                                                |
| SAS                                | 9411006         | Statistiques                                                                                         |
| Scilab                             | 6.0.0           | IDE Calcul Numérique                                                                                 |
| SolarWinds Response Time<br>Viewer | 1.0             | Analyse trames réseaux                                                                               |
| Tinn-R                             | 5.01.02.00      | Editeur de statistiques                                                                              |
| Visual Studio Community            | 2017            | Environnement de<br>développement Visual                                                             |
| VMWare / VirtualBox                | 12.5.6 / 5.1.24 | Outil de virtualisation                                                                              |
| WAMP Server                        | 3.0.6           | Environnement PHP                                                                                    |
| WinPcap                            | 4.1.3           | Analyse trames réseaux                                                                               |
| WinSCP                             | 5.9.5           | Outil de copie de données                                                                            |
| Wireshark                          | 2.4.0           | Outil d'analyse réseaux                                                                              |
| Xming                              | 6.9.0.31        | Editeur graphique SSH                                                                                |

| Postes sous Ubuntu 16.04 |         |                 |  |
|--------------------------|---------|-----------------|--|
| Applications / packages  | Version | Fonctionnalités |  |

| Android Studio              | 2.3.2.0 | Environnement de<br>développement Android                           |
|-----------------------------|---------|---------------------------------------------------------------------|
| Apache                      | 2       | Serveur web                                                         |
| ArgoUML                     | 0.34    | Editeur diagrammes UML                                              |
| Autoconf                    | 2.69    | Génération scripts de<br>configuration                              |
| Automake                    | 1.15    | Outil de gestion des fichiers<br>makefile                           |
| Bison                       | 3.5     | Compilateur yac                                                     |
| Blender                     | 2.76    | Animation 3D                                                        |
| Boost                       | 1.58    | Bibliothèques C++                                                   |
| Byacc - Byacc-j             | 1.9     | Générateur C++                                                      |
| Cairo                       | 1.15.6  | Bibliothèque logicielle de<br>manipulation d'images<br>vectorielles |
| Clips                       | 6.3     | C Language Integrated<br>Production System                          |
| Cmake                       | 3.8     | Moteur de production »<br>multiplate-forme                          |
| Codeblocks                  | 13.12   | IDE C++                                                             |
| Coq / Coqide                | 8.4     | Assistant de preuve                                                 |
| Cuda (salle T21 uniquement) | 7.5     | Calcul parallèle                                                    |
| Ddd                         | 3.3.12  | Outil de debuguage                                                  |
| Dia                         | 0.97.3  | Logiciel de dessin                                                  |
| Dig                         | 9.10.3  | Outil de dysfonctionnement de résolution DNS                        |
| Docker                      | 1.9.1   | Virtualisation applicative                                          |
| Dot                         | 1.0     | Génération de graphiques                                            |
| Doxygen                     | 1.8.11  | Documentation C++                                                   |
| Easea                       | 1.0.3   | Développement                                                       |
| Eclipse                     | 3.8.1   | IDE Java                                                            |
| Eigen3                      | 3.3.4   | Compilateur                                                         |
| Emacs                       | 24.5.1  | Editeur de texte                                                    |
| Exiv2                       | 0.25    | Bibliothèques C++ et CLI                                            |

| Firefox                | 54         | Navigateur web                                          |
|------------------------|------------|---------------------------------------------------------|
| Flex                   | 2.69       | Analyseur lexical                                       |
| Fortran                | 5.4.0      | Langage de programmation<br>Fortran                     |
| Freefem                | 3.47       | Résolution d'équations<br>différentielles               |
| G++                    | 4.4.8      | Compilateur                                             |
| GCC et bibliothèques C | 5.4        | Suite de logiciels libres de compilation                |
| Gcj                    | 5.4.0      | Compilateur GCC et java                                 |
| Gcov                   | 1.0        | Outil métrique sur la<br>couverture de code             |
| Gdb                    | 7.11.1     | Outil de debuguage                                      |
| Geany                  | 1.27       | Editeur de texte GTK+                                   |
| Ghostscript            | 9.18       | Traitement des formats de<br>fichiers PostScript et PDF |
| Gimp                   | 2.8.16     | Editeur d'image                                         |
| Git/gitk               | 2.9.1      | Logiciel de gestion de versions<br>décentralisé         |
| Glut                   | 3.7        | Outils OpenGL                                           |
| GMP                    | 6.1.2      | Librairie mathématique                                  |
| Gmsh                   | 2.10.1     | Modélisation 3D                                         |
| Gns3                   | 0.8.7      | Emulation ou simulation de<br>réseaux informatiques     |
| GNU Parallel           | 3          | Outil d'exécution parallèle                             |
| Gnuplot                | 5          | Représentation graphique de<br>données                  |
| Google Chrome          | 60         | Navigateur web                                          |
| Gprof                  | 2.26.1     | Outils d'analyse de<br>performance                      |
| Graphviz               | 2.38       | Génération de graphes denses                            |
| Gstreamer              | 0.10       | Lecteur de fichiers multimédia                          |
| idle                   | 2.7 et 3.5 | Editeur de programmes python                            |
| Imagemagick            | 6.9.8.6    | CLI de manipulation d'images                            |

| Indent                             | 2.2.11  | Mise en forme de codes                                                                               |
|------------------------------------|---------|----------------------------------------------------------------------------------------------------|
|                                    |         | sources en langage C                                                                                 |
| Inkscape                           | 0.91    | Dessin vectoriel                                                                                     |
| IntelliJ IDEA Community<br>Edition | 2017.1  | IDE Java                                                                                             |
| Java                               | 1.8     | Développement d'applications                                                                         |
| Joe                                | 4.4     | Editeur de texte                                                                                     |
| Junit                              | 4.12    | Framework de tests applicatifs                                                                       |
| Kanif                              | 1.2     | Gestion de cluster applicatif                                                                        |
| Kate                               | 15.12.3 | Editeur de texte KDE                                                                                 |
| Kile                               | 2.1.3   | Environnement LaTeX                                                                                  |
| Komodo Edit                        | 10.0.1  | Environnement de<br>développement multi-<br>plateformes pour le traitement<br>et l'écriture de codes |
| Latex                              | 6.1     | Langage et un système de<br>composition de documents                                                 |
| Ledit                              | 2.03    | CLI                                                                                                  |
| Libboost (python)                  | 1.61    | Librairies C++                                                                                       |
| Libcunit                           | 2       | Librairies C                                                                                         |
| Libopenmpi-dev                     | 1.5     | Open MPI                                                                                             |
| LibreOffice                        | 5.1.6.2 | Bureautique                                                                                          |
| LLVM                               | 4.0     | Environnement de<br>développement                                                                    |
| M4                                 | 1.4.18  | Langage de macro                                                                                     |
| Macaulay                           | 2.1.10  | Outil de recherche en algèbre<br>géométrique                                                         |
| Mayavi                             | 4.4.3   | Visualisation de données<br>scientifiques                                                            |
| Midori                             | 0.5.11  | Navigateur web                                                                                       |
| Mpfrcx                             | 3.1.4   | Librairies C                                                                                         |
| Mysql-client                       | 5.7.18  | Client mysql                                                                                         |
| nam                                | 1.15.3  | Simulateur réseau                                                                                    |
| Ncurses                            | 6.0     | Développement en mode texte                                                                          |

| Nedit                       | 5.7        | Editeur de texte en mode<br>graphique          |
|-----------------------------|------------|------------------------------------------------|
| Ns2                         | 2.35       | Simulateur réseau                              |
| Ocaml                       | 4.0.2      | Langage multi-paradigmes                       |
| Octave                      | 4.0.2      | Calcul numérique                               |
| Opam                        | 1.2.2.4    | Gestionnaire de paquet<br>développé pour OCaml |
| OpenGL                      | 4.4.8      | Spécification de graphique en<br>3D            |
| Openmpi-bin                 | 1.10.2     | Calcul parallèle                               |
| Oracle client               | 11.2.0     | Client oracle 11g                              |
| P7zip                       | 9.20       | Compression/décompression<br>de fichiers       |
| Paraview                    | 5.0.1      | Analyse de données                             |
| Perl                        | 5.22.1     | Langage de programmation                       |
| PETSc                       | 3.6.2      | Calcul parallèle                               |
| Pgadmin                     | 3.3        | Outils d'administration<br>postgresql          |
| PHP                         | 7          | Langage de programmation                       |
| Postgresql-client           | 9.5.7      | Client postgresql                              |
| Postgis                     | 2.2.1      | Librairie postgresql (GIS)                     |
| Prolog                      | 7.2.3      | Langage de programmation<br>logique            |
| Pycharm                     | 2017.1.2   | IDE Python                                     |
| Python                      | 2.7 et 3.5 | Langage de programmation                       |
| Qgis                        | 2.8.6      | Outil SIG                                      |
| Qt / QtCreator / QtDesigner | 5.5.1      | Framework C++                                  |
| R + R Commander             | 3.4.1      | Statistiques                                   |
| Rmiregistry                 | 1.6        | Outil de registre                              |
| Ruby                        | 2.3.1      | Langage de programmation                       |
| Sagemath                    | 7.5.1      | Mathématiques                                  |
| Scala                       | 2.11.6     | Langage de programmation                       |
| Scilab                      | 5.5.2      | Calcul matriciel                               |
| Screen                      | 4.3.1      | Multiplexeur de terminaux                      |

| Scribus                                                                          | 1.4.6                                                                                                    | Publication Assistée par<br>Ordinateur                                                                                                    |
|----------------------------------------------------------------------------------|----------------------------------------------------------------------------------------------------|----------------------------------------------------------------------------------------------------|
| Scons                                                                            | 2.4.1                                                                                                    | Outil construction logiciel                                                                                                    |
| Sdl                                                                              | 2.0                                                                                                    | Bibliothèque                                                                                                    |
| SLEPc                                                                            | 3.6.1                                                                                                    | Librairie calcul parallèle                                                                                                    |
| Sparse                                                                           | 1.4                                                                                                    | Parser sémantique C                                                                                                    |
| Spim                                                                             | 8.0                                                                                                    | Simulateur processeur MIPS                                                                                                    |
| Spin Promela                                                                     | 6.4                                                                                                    | Vérificateur logique                                                                                                    |
| SQL Developper                                                                   | 4.2.0                                                                                                    | SQL                                                                                                    |
| Sshfs                                                                            | 2.5.1                                                                                                    | Connexion SSH                                                                                                    |
| SVN (Subversion)                                                                 | 1.9.3                                                                                                    | Système de contrôle de code source                                                                                                    |
| Swig                                                                             | 3.0.8                                                                                                    | Interface de compilation C et<br>C++                                                                                                    |
| Tcl/tk                                                                           | 8.6.5                                                                                                    | Langage de script                                                                                                    |
| Tensorflow                                                                       | 1.2.1                                                                                                    | Bibliothèque graphique                                                                                                    |
| TEXinfo                                                                          | 4.7                                                                                                    | Documentation sur le projet<br>GNU                                                                                                    |
| Texmaker                                                                         | 4.4.1                                                                                                    | Editeur LaTeX                                                                                                    |
| Tmux                                                                             | 2.1.3                                                                                                    | Multiplexeur de terminaux                                                                                                    |
| Traceroute                                                                       | 1.2.0                                                                                                    | Outil de diagnostic des réseaux                                                                                                    |
| Valgrind                                                                         | 010                                                                                                    |                                                                                                    |
|                                                                                  | 3.1.0                                                                                                    | Outils de profilage et de<br>débuggage mémoire                                                                                                    |
| Vim                                                                              | 7.4                                                                                                    | Outils de profilage et de<br>débuggage mémoire<br>Éditeur de texte                                                                                                    |
| Vim<br>VirtualBox                                                                | 7.4                                                                                                    | Outils de profilage et de<br>débuggage mémoire<br>Éditeur de texte<br>Outil de virtualisation                                                                                                    |
| Vim<br>VirtualBox<br>Whois                                                       | 7.4<br>5.0.40<br>5.2.11                                                                                     | Outils de profilage et de débuggage mémoire         Éditeur de texte         Outil de virtualisation         Outil DNS                                                                                                    |
| Vim<br>VirtualBox<br>Whois<br>Wireshark                                          | 7.4<br>5.0.40<br>5.2.11<br>2.2.6                                                                            | Outils de profilage et de débuggage mémoire         Éditeur de texte         Outil de virtualisation         Outil DNS         Analyse trames réseaux                                                                                                    |
| Vim<br>VirtualBox<br>Whois<br>Wireshark<br>WXwidgets                             | 7.4<br>5.0.40<br>5.2.11<br>2.2.6<br>3.1.0                                                                   | Outils de profilage et de débuggage mémoire         Éditeur de texte         Outil de virtualisation         Outil DNS         Analyse trames réseaux         Bibliothèque graphique                                                                                            |
| Vim<br>VirtualBox<br>Whois<br>Wireshark<br>WXwidgets<br>Xemacs                   | 7.4<br>5.0.40<br>5.2.11<br>2.2.6<br>3.1.0<br>21.4.22                                                        | Outils de profilage et de débuggage mémoire         Éditeur de texte         Outil de virtualisation         Outil DNS         Analyse trames réseaux         Bibliothèque graphique         Editeur de texte graphique                                                         |
| Vim<br>VirtualBox<br>Whois<br>Wireshark<br>WXwidgets<br>Xemacs<br>Xfig           | 3.1.0         7.4         5.0.40         5.2.11         2.2.6         3.1.0         21.4.22         1.3.2.5 | Outils de profilage et de débuggage mémoire         Éditeur de texte         Outil de virtualisation         Outil DNS         Analyse trames réseaux         Bibliothèque graphique         Editeur de texte graphique         Dessin vectoriel                                |
| Vim<br>VirtualBox<br>Whois<br>Wireshark<br>WXwidgets<br>Xemacs<br>Xfig<br>xgraph | 7.4         5.0.40         5.2.11         2.2.6         3.1.0         21.4.22         1.3.2.5         4.3   | Outils de profilage et de débuggage mémoire         Éditeur de texte         Outil de virtualisation         Outil DNS         Analyse trames réseaux         Bibliothèque graphique         Editeur de texte graphique         Dessin vectoriel         Création de graphiques |

# **VIE : applications**

| Postes sous Windows 7     |              |                                                |  |
|---------------------------|--------------|------------------------------------------------|--|
| Applications              | Version      | Fonctionnalités                                |  |
| Axoscope/clampex/clampfit | 10.6.2.2     | Analyse de signaux<br>électrophysiologique     |  |
| Chimera                   | 1.10.2       | Molécule 3D                                    |  |
| ClustalX2 / ClustalW2     | 2.1          | Modélisation ADN                               |  |
| Crimson Editor            | 3.72         | Editeur de source professionnel                |  |
| Cytoscape                 | 3.40         | Modélisation ADN                               |  |
| FastQC                    | 0.11.5       | Outil contrôle qualité séquence<br>de données  |  |
| Firefox                   | 38           | Navigateur web                                 |  |
| Gimp                      | 2.8          | Manipulation d'image libre                     |  |
| ImageJ                    | 1.48v        | Editeur images scientifiques                   |  |
| IGV                       | 2.3.75       | Editeur génome                                 |  |
| ImageTool                 | 3.6          | Analyse d'images                               |  |
| Jabref                    | 3.4          | Bibliothèques                                  |  |
| Jmerise                   | 0.4          | Modélisation                                   |  |
| Jmol                      | 14.2.14_2015 | Visualisation 3D                               |  |
| Knime                     | 3.12         | Analyse de données                             |  |
| LibreOffice               | 5.0.5.2      | Bureautique                                    |  |
| Microsoft Office          | 2010         | Bureautique                                    |  |
| Minitab                   | 17           | Statistiques                                   |  |
| Neuron in Action          | 2.0.3        | Neurologie                                     |  |
| Notepad ++                | 6.9.2        | Editeur de texte                               |  |
| Pdf creator               | opost        | Création de documents PDF                      |  |
| Pfaat                     | webjava      | Visualisation 3D                               |  |
| Phylogene                 | 2.7.6.0      | Construction d'arbres<br>phylogénétiques       |  |
| Protein Purifier          | 1.0          | Conception                                     |  |
| Pymol                     | 1.5.0        | Visualisation de structures<br>chimiques en 3D |  |

| Qgis          | 2.14       | Cartographie                                |
|---------------|------------|---------------------------------------------|
| R             | 3.3.0      | Statistiques                                |
| R Studio      | 0.99.902   | Statistiques                                |
| Rasmol        | 2.7.5.2    | Visualisation 3D                            |
| Seaview       | 4.6        | Phylogénie                                  |
| Serial cloner | 2.6.1      | Manipulation de séquences                   |
| Spdviewer     | 4.1.0      | Visualisation 3D                            |
| Tablet        | 1.15.09.01 | Visualisation d'assemblages<br>de séquences |
| Tinn-R        | 4.00.00.05 | Editeur de code                             |
| Wincoot       | 0.8.3      | Programme de construction<br>moléculaire    |
| WinEDR        | 3.6.9      | Analyse et acquisition de<br>données        |
| WinSCP        | 5.1.6      | Outil de copie de données                   |
| Zotero        | 4.0.29.10  | Outil de recherche                          |

|                         | Postes sous Ubuntu 16.04 | 4                                                      |
|-------------------------|--------------------------|--------------------------------------------------------|
| Applications / packages | Version                  | Fonctionnalités                                        |
| 7zip                    | 9.2                      | Compression de fichiers                                |
| Avogadro                | 1.2.0                    | Editeur de molécules                                   |
| Cairo                   | 1.13.0                   | Graphique 2D                                           |
| Chimera                 | 1.11                     | Analyse et visualisation de<br>structures moléculaires |
| ClustalX                | 2.1                      | Modélisation ADN                                       |
| Coot                    | 0.8.3                    | Affichage et manipulation de modèles atomiques         |
| Cytoscape               | 3.3.0                    | Visualisation et analyse des réseaux d'interaction     |
| Eclipse                 | 4.3                      | Environnement de développement                         |
| Emacs                   | 24                       | Editeur de texte<br>(programmation)                    |

| Gimp               | 2.8.10  | Editeur d'image                                                                 |
|--------------------|---------|---------------------------------------------------------------------------------|
| Gvim               | 7.3     | Interface graphique de VIM                                                      |
| Imagej             | 1.5     | Traitement et analyse d'image                                                   |
| Inkskape           | 0.9     | Dessin vectoriel                                                                |
| Ipython3           | 3.2     | Python                                                                          |
| Jabref             | 3.4     | Gestion bibliographique libre                                                   |
| Jalview            | 2.9     | Editeur d'alignement multiple                                                   |
| Java               | 1.8     | Langage programmation                                                           |
| Jedit              | 5.3.0   | Editeur de texte                                                                |
| Jmol               | 10.2    | Visualisation de molécules                                                      |
| Jsfiddle           | 0.5     | Editeur de code javascript                                                      |
| Kate               | 3.13.3  | Editeur de texte KDE                                                            |
| Kompozer           | 0.8     | Création de pages Web                                                           |
| Lamp server / php5 | 5.6     | Linux Apache Mysql PHP<br>Server                                                |
| Libreoffice        | 5       | Bureautique                                                                     |
| Lyx                | 2.1.2   | Logiciel WYSIWYM                                                                |
| Marwinbeans        | 16.4.25 | Dessins de formules<br>chimiques /<br>Visualisation 3D /<br>Visionneur chimique |
| Maxima             | 5.38.1  | Calcul formel                                                                   |
| Mysql              | 5.5     | Client mysql 5.5                                                                |
| Namd               | 2.11    | Editeur de texte                                                                |
| Netbeans           | 8.1     | Environnement de développement intégré (EDI)                                    |
| Octave             | 4.0     | Calcul numérique                                                                |
| Openbabel          | 2.3.1   | Conversion de fichiers de<br>structures chimiques                               |
| Postgresql-client  | 9.3     | Client postgresql 9.3                                                           |
| Pymol              | 1.7     | Visualisation de structures<br>chimiques en 3D                                  |

| Python / idle / cairo-dev /all-<br>dev | 2.7.5 | Langage de programmation<br>objet, multi-paradigme et<br>multi-plateformes |
|----------------------------------------|-------|----------------------------------------------------------------------------|
| R                                      | 3.3.0 | Statistiques                                                               |
| Seaview                                | 1.4   | Phylogénie                                                                 |
| Tablet                                 | 1.15  | Editeur ADN                                                                |
| Tcltk                                  | 8.6   | Langage de programmation                                                   |
| Texlive                                | 2015  | Environnement Tex/LaTex                                                    |
| TexStudio                              | 2.11  | Environnement Tex/LaTex                                                    |
| Vmd                                    | 1.9.2 | Analyse 3D                                                                 |
| Xplor-nih                              | 2.42  | Modélisation de structures                                                 |

# 2. CONNEXION AUX POSTES INFORMATIQUES

# 2.1. Depuis un poste windows

#### Procédure à suivre

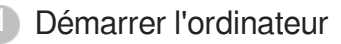

Sur un PC équipe de Windows 10, la fenêtre d'authentification suivante s'affiche :

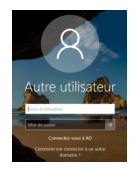

Sur un PC équipe de Windows 7, la fenêtre d'authentification suivante s'affiche :

|   |          | J |  |
|---|----------|---|--|
| = |          |   |  |
|   |          |   |  |
|   | hanger d |   |  |

Si elle ne s'affiche pas, appuyer simultanément sur les touches CRTL ALT Suppr .

Saisir son identifiant de connexion.

#### A Notez bien

Il est construit de la façon suivante :

Pour les personnes disposant d'un compte utilisateur Unistra :

Identifiant de connexion habituel suivi de « @AD.unistra.fr » (AD pour Active Directory) - Exemple « pierre.dupont@AD.unistra.fr »

• Pour les personnes disposant d'un compte temporaire :

Identifiant suivi de «@AD.unistra.fr » (AD pour Active Directory) - Exemple « tmp-4325-1@AD.unistra.fr »

3 Saisir son mot de passe.

Il s'agit du mot de passe habituel pour les comptes utilisateur Unistra classiques.

Pour les comptes temporaires, le mot de passe est remis ou communiqué lors de la création du compte.

Valider en cliquant sur la flèche S à droite ou en appuyant sur la touche Entrée de votre clavier.

#### Résultat

#### Vous accédez alors à votre bureau personnel.

- Quelque soit le poste de travail sur lequel vous vous connectez, vous accédez au même bureau (mêmes logiciels) et aux mêmes données (les fichiers que vous enregistrerez). Voir la documentation Stocker ses données[http://documentationlogicielle.u-strasbg.fr/Catalogue /Poste\_de\_travail/Hebergement\_de\_donnees\_utilisateurs/Stockage\_donnees\_utilisateur] pour les aspects de sauvegarde de documents.
- Vous avez également accès aux imprimantes locales.

#### **Difficultés rencontrées**

#### La fenêtre d'authentification affiche un autre nom d'utilisateur que le vôtre à votre arrivée sur le poste.

- Cliquer sur le bouton « Changer d'utilisateur ».
- Suivre la procédure décrite précédemment.

#### **La session reste verrouillée, vous ne parvenez pas à vous authentifier.**

#### Cas 1 : vous disposez d'un compte utilisateur Unistra.

- Se connecter à l'E.N.T depuis son mobile ou depuis un autre poste informatique. S'authentifier.
- Choisir l'onglet Mon dossier Rubrique Mon compte.
- Changer son mot de passe en respectant les consignes. La réactivation du mot de passe permet une re-synchronisation avec le service d'authentification à l'AD.

#### Cas 2 : vous disposez d'un compte temporaire.

Contacter le support.

#### Voir l'ensemble des cas de figure liés aux problèmes de connexion

Ex. : compte bloqué, compte qui a expiré, etc.

Documentation « *Obtenir et gérer son compte utilisateur Unistra* », rubrique Recouvrer son accès aux services numériques[https://documentation.unistra.fr/Catalogue /Gestion\_Identite/Obtenir\_Gerer\_son\_compte/co/recouvrer\_son\_acces\_intro.html].

#### 2.2. Depuis un poste linux

#### Procédure à suivre

Démarrer l'ordinateur

Une fenêtre d'authentification s'affiche.

| 1 | 11     | 1 | • | • | · | • |
|---|--------|---|---|---|---|---|
| • |        |   |   |   |   |   |
|   | s.kret |   |   |   |   |   |
|   |        |   |   |   |   |   |
|   |        |   |   |   | > |   |
|   |        |   |   |   |   |   |
|   |        |   |   |   |   |   |

Saisir son identifiant de connexion.

Il est construit de la façon suivante :

- Pour les personnes disposant d'un compte E.N.T : identifiant E.N.T
- Pour les personnes disposant d'un compte temporaire : identifiant de type tmp-xxxx-x

3 Saisir son mot de passe.

Il s'agit du mot de passe habituel :

- mot de passe E.N.T ou
- mot de passe remis lors de la création de son compte temporaire.

Valider en cliquant sur la flèche à droite.

#### Résultat

Vous accédez alors à votre bureau personnel. Quelque soit le poste sur lequel vous vous connectez vous accéderez au même bureau (mêmes logiciels) et aux mêmes données que vous y enregistrerez.

Voir la documentation Stocker ses données[http://documentationlogicielle.u-strasbg.fr /Catalogue/Poste\_de\_travail/Hebergement\_de\_donnees\_utilisateurs /Stockage donnees utilisateur] pour les aspects de sauvegarde de documents.

Vous avez également accès aux imprimantes locales.

Commentaires généraux

#### **Difficultés rencontrées**

#### 1) La fenêtre d'authentification affiche un autre nom d'utilisateur à son arrivée sur le poste de travail...

- Cliquer sur le bouton « Changer d'utilisateur ».
- Suivre la procédure décrite précédemment.

#### 2) La session reste verrouillée, vous ne parvenez pas à vous authentifier...

Cas 1 : vous disposez d'un compte E.N.T

- Se connecter à l'E.N.T depuis son mobile ou depuis un autre poste informatique. S'authentifier.
- Choisir l'onglet
   Mon Dossier
   Rubrique Mon compte.
- Changer son mot de passe en respectant les consignes. La réactivation du mot de passe permet une re-synchronisation avec le service d'authentification à l'AD.

Cas 2 : vous disposez d'un compte temporaire.

Contacter le support.

- : (cf. Recouvrer son accès aux services numériques)
- compte bloqué
- compte qui a expiré
- etc.

# 3. STOCKAGE DE FICHIERS

Lorsque vous êtes connecté avec votre identifiant et votre mot de passe sur un poste de travail d'une salle de ressources, vous pouvez accéder à votre espace personnel de stockage, appelés Documents sur Linux Ubuntu et Mes Documents sur Windows 7.Les répertoires Linux et Windows sont deux espaces de stockage différents.

Cet espace est personnel et sécurisé : vous êtes la seule personne à pouvoir y accéder.

Toutes vos données sont sauvegardées quotidiennement.

# 3.1. Depuis un poste windows

#### Enregistrer et accéder à ses données personnelles

☑ Prérequis

Être connecté sur une machine windows avec son identifiant.

- Ouvrir l'explorateur de fichiers
- Cliquer sur « Documents » ou sur le lecteur U :

Vous accédez à votre environnement personnel

|                                                                                                  | No.                                           | Matters                  | Los | 1.44 |  |
|--------------------------------------------------------------------------------------------------|-----------------------------------------------|--------------------------|-----|------|--|
| fatali     forge     forget     forget     forget     forgetaurenticitante     folderbargetautty | 3 Hylineine Hjettilovanett<br>2 publicitionet | AND DE LAS<br>AND DE LAS |     |      |  |
| E Baladragen<br>Dissensels<br>E Brogen<br>P Stongen<br>M Solar                                   |                                               |                          |     |      |  |
| Enterna<br>Enternal Co<br>O Sens Todas de se estadores Archite                                   |                                               |                          |     |      |  |
| * tana                                                                                           |                                               |                          |     |      |  |
|                                                                                                  |                                               |                          |     |      |  |
|                                                                                                  |                                               |                          |     |      |  |

# 3.2. Depuis un poste linux

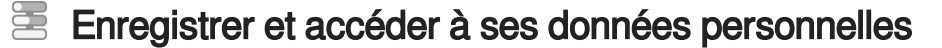

☑ Prérequis

Être connecté sur une machine linux avec son identifiant.

Ouvrir l'explorateur de fichiers et cliquer sur « Dossier personnel »

Vous accédez à votre environnement personnel

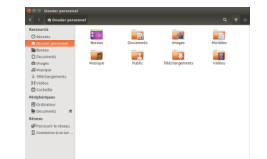

# **3.3. Depuis le serveur turing**

# Lorsque vous êtes connectés au serveur turing, l'arborescence suivante apparait :

DocumentsLinux : c'est votre dossier personnel disponible depuis le serveur turing et depuis les postes linux de MAI (homedir).

C'est à vous d'organiser vos fichiers et dossiers comme bon vous semble.

# 4. CRÉATION DE BASES DE DONNÉES

#### Contexte

Travaux Pratiques (TP) - Création de bases de données Oracle, Mysql et postgresql

#### 🗩 Préalable

Avant de commencer un TP Bases de données (BdD), il est nécessaire de créer 3 bases de données personnelles avec son identifiant E.N.T.

Une application web permet de créer vos bases de données.

Suivre pour cela les consignes de la partie ci-dessous « Connexion Application de création des Bases de Données *(cf. Connexion application de création des BdD)*<sup>[p.22]</sup> ».

Vous pourrez ensuite utiliser ces bases de données dans le cadre de vos TPs.

# 4.1. Connexion application de création des BdD

#### Fiche signalétique

#### Objectif

Travaux Pratiques - Création de bases de données

#### A Prérequis

Attention : l'accès au site web https://osr-base.unistra.fr[https://osr-base.unistra.fr] est possible depuis le réseau universitaire osiris uniquement.

#### Prérequis

Se connecter depuis un poste informatique du campus.

Alternative : Se connecter au réseau Wifi ou VPN de l'Université ou se connecter au serveur d'applications, avant de se connecter au site web https://osr-base.unistra.fr/ https://osr-base.unistra.fr].

L'accès au serveur d'applications est possible de n'importe où.

Voir la documentation[https://documentation.unistra.fr/Catalogue/Services\_pedagogiques /ServeurApplications/co/Connect.html] d'aide à la connexion au serveur d'applications depuis son domicile ou autre point extérieur au campus.

#### Se connecter

Ouvrir un navigateur internet (Internet Explorer ou Firefox)

Saisir l'adresse suivante : https://osr-base.unistra.fr[https://osr-base.unistra.fr]

Saisir son identifiant ENT.

Saisir son mot de passe ENT.

Cliquer sur le bouton Se connecter

# Obtenir ses identifiants de connexion - Créer ses 3 BdD personnelles.

#### Après connexion à l'application, le formulaire web suivant s'affiche.

| Création de                                                                                                    | ses bases don                                                                                                    | nées                                 |                                                                                                    |
|----------------------------------------------------------------------------------------------------|----------------------------------------------------------------------------------------------------|--------------------------------------|----------------------------------------------------------------------------------------------------|
| Créer les bases de l                                                                                                    | données (login : «.kuitr                                                                                                    | )                                    |                                                                                                    |
| Création de vos bases de do                                                                                                    | nées : Cracie, Mysig et Postgresig.                                                                                                    |                                      |                                                                                                    |
| Bienverue dans l'appication                                                                                                    | de critation de bases de données pou                                                                                                    | rivos TPs.                           |                                                                                                    |
| Mort: de remplet les chierps s                                                                                                    | usiants afin de criter une base de dor                                                                                                    | ndes par environe                    | when!                                                                                                    |
| E doit etre stats ten and<br>- Confernation du not de<br>- Heil tapez vetre adres<br>- Orier: cliquez sur le la<br>base Piotresa)<br>- Mat de passe | <ul> <li>volve identifies.</li> <li>passo - independent mod de passo.</li> <li>neal pour receiveir les informations.</li> <li>unter order, après avor rempt les 3 sit</li> </ul> | de compilan à vo<br>lange récessaire | n hanne die dormeles<br>, pour achieve le ordation die van bases die dormeles (anne hanne Chaole, une bases Nopogl et une<br> |
| Contimution du mot de<br>passe                                                                                                    |                                                                                                    |                                      |                                                                                                    |
| Mail                                                                                                    | stotigunest(                                                                                                    |                                      |                                                                                                    |
| Creek                                                                                                    |                                                                                                    |                                      |                                                                                                    |

Saisir le mot de passe pour ses bases de données. Saisir une seconde fois le mot de passe pour confirmation . Renseigner son adresse électronique afin de recevoir les identifiants de connexion à ses bases de données (ce paramètre est obligatoire).

Cliquer sur le bouton Créer.

#### Vos 3 bases de données personnelles sont créées.

#### Résultat

Un mail va vous être envoyé contenant les informations (identifiants BDD) de connexion utilisables ensuite pour se connecter aux bases de données.

| Après c | connexion le foi                                                                                                    | rmulaire web suiv                                                                                                    | ant s'affiche :                                                                                                    |
|---------|----------------------------------------------------------------------------------------------------|----------------------------------------------------------------------------------------------------|----------------------------------------------------------------------------------------------------|
|         | Création de                                                                                                    | ses bases donne                                                                                                    | ées                                                                                                    |
|         | Créer les bases de c                                                                                                    | données (login : s.koitr                                                                                                    | )                                                                                                    |
|         | Création de vos bases de dor                                                                                                    | nnées : Oracle, Mysql et Postgresql.                                                                                                    |                                                                                                    |
|         | Bienvenue dans l'application                                                                                                    | de création de bases de données pour vos                                                                                                    | TPs.                                                                                                    |
|         | Merci de remplir les champs s                                                                                                    | uivants afin de créer une base de données                                                                                                    | par environnement :                                                                                                    |
|         | <ul> <li>Mot de passe : tapez ur<br/>Il doit être sans lien ave</li> <li>Confirmation du mot de</li> <li>Mail : tapez vorte adres</li> <li>Créer : cliquez sur le bo<br/>base Postresql).</li> </ul> | n mol de passe (unique pour vos 3 bases d<br>c: votre identité.<br>passe : retapez votre mol de passe.<br>se mail pour recevoir les informations de co<br>puton créer, après avoir rempli les 3 champ | e données) Le mot de passe comporte au minimum 8 caractères et au maximum 16 caractères.<br>Innexion à vos bases de données.<br>5 nécessaires, pour activer la création de vos bases de données (une base Oracle, une base Mysqi et une |
|         | Mot de passe                                                                                                    | *****                                                                                                    |                                                                                                    |
|         | Confirmation du mot de<br>passe                                                                                                    | •••••                                                                                                    |                                                                                                    |
|         | Mail                                                                                                    | s.koitr@unistra.fr                                                                                                    |                                                                                                    |
|         | Créer                                                                                                    | u noungamous.nj                                                                                                    |                                                                                                    |

Saisir son mot de passe pour ses bases de données

Saisir une seconde fois le mot de passe pour confirmation

- Renseigner son adresse électronique afin d'avoir les identifiants de connexion à ses bases de données : ce paramètre est obligatoire.
- Oliquez sur le bouton Créer : vos 3 bases de données personnelles sont créées, un mail va vous être envoyé contenant les informations de connexion.

#### Réinitialiser son mot de passe de bases de données

Après connexion à l'application, le formulaire web suivant s'affiche.

| Modiner ses mots o                                                                                                    | a passe (login : s.kolt                                                                                                    | )                                                                                                    |
|----------------------------------------------------------------------------------------------------|----------------------------------------------------------------------------------------------------|----------------------------------------------------------------------------------------------------|
| Milenci de remplir les champ                                                                                                    | suvants afin de modifier le mat de p                                                                                                    | passe de vos bases de données :                                                                                                    |
| compose uniquement     il dat être sano iem av     Continuation du mot e     Mail: Sapez voitre ante     Model: Elspace sare     Oracile, une base Mys Neuvreau mot de passe | - topics or motion or primer periodic point<br>civities (constitution)<br>or software and observations<br>of the second second second second second<br>boulon modifier, aprels awar rempt to<br>or use base Problemap). | en no z dentre distancempi, s et con a parte compara a remainar e valacement e e distancem no conse<br>e distance e dentre distancemente de la consecta de la consecta de la consecta de la consecta de la consecta de<br>las 3 d'altres electronismes, pour activer la modificatan de rest de parse de van bases de données pues base |
|                                                                                                    |                                                                                                    |                                                                                                    |
| Confirmation du mot de                                                                                                    |                                                                                                    |                                                                                                    |
| Confirmation du mot de posse                                                                                                    |                                                                                                    |                                                                                                    |

Saisir son nouveau mot de passe pour ses bases de données.

Saisir une seconde fois son nouveau mot de passe pour confirmation.

Renseigner son adresse électronique afin d'avoir les identifiants de connexion à ses bases de données (ce paramètre est obligatoire).

Cliquez sur le bouton Modifier.

#### E Le mot de passe de vos 3 bases de données personnelles a été modifié.

#### Résultat

Un mail va vous être envoyé contenant les informations (identifiants) de connexion utilisables ensuite.

# 4.2. Connexion aux bases de données en mode ligne de commande

- Depuis un poste de travail linux d'une salle de ressources
- Ouvrir un terminal.
- Pour se connecter à une base de données Mysql, utiliser : mysql -h osr-mysql.unistra.fr -u <loginBDD> -p <nom\_base>
- Our se connecter à une base de données Postgresql, utiliser : psql -h osr-postgresql. unistra.fr -U <loginBDD>
- Pour se connecter à une base de données Oracle, utiliser le raccourci : sqlplus <loginBDD>
- 5 Ou la commande complète : sqlplus <loginBDD>@osr-oracle.unistra.fr:1521/osr

#### Depuis le serveur osr-etudiant.unistra.fr

- Se connecter sur le serveur osr-etudiant.unistr.fr : ssh loginENT@osr-etudiant.unistra.fr
- Mysql : utiliser le raccourci : MYSQL <loginBDD> <nom\_base>
- Ostgresql : utiliser le raccourci : PSQL <loginBDD>
- Oracle : utiliser le raccourci : sqlplus <loginBDD>

#### Depuis un poste windows d'une salle de ressources

- 1. Ouvrir un terminal putty.
- 2. Saisir l'adresse osr-etudiant.unistra.fr
- 3. Lancer la connexion SSH
- Cliquer sur Open
- 5 Un message apparaît : cliquer sur OUI
- Nom d'utilisateur : saisir son identifiant E.N.T ou son compte temporaire (tmp......)
- 🚺 Mot de passe : saisir son mot de passe
- Appuyer sur Entrée

# 4.3. Outils de gestion des bases de données

- PHPMyAdmin : cet outil permet la gestion des bases de données Mysql
  - Se connecter à l'URL https://osr-adminbase.unistra.fr/mysql
  - 2 Saisir son login BDD / mot de passe BDD
  - Cliquer sur Exécuter

PHPPGAdmin : cet outil permet la gestion des bases de données PostgreSQL

- Se connecter à l'URL https://osr-adminbase.unistra.fr/postgresql
- 2 Cliquer sur le serveur PostgreSQL (colonne de gauche)
- 3 Saisir son login BDD / mot de passe BDD
- Cliquer sur Connexion

#### Õ

Les postes des salles de ressources contiennent des outils pour gérer ses bases de données

#### Outils graphiques PostgreSQL

- Se connecter sur un poste linux de salles de ressources
- Ouvrir un terminal et taper la commande suivante :
- Our utiliser Pgadmin : pgadmin3 -s osr-postgresql.unistra.fr
- 4 Pour utiliser Qgis : qgis
- 5 2. Se connecter sur un poste windows de salles de ressources
- 5 Exécuter l'application PGadmin3 ou Qgis

#### Q

Il est possible d'utiliser ces outils depuis son domicile en se connectant au préalable sur le serveur osr-etudiant : ssh -X loginENT@osr-etudiant.unistra.fr

#### Outils graphiques SQLDeveloper

- Se connecter sur un poste linux de salles de ressources
- 2 Ouvrir un terminal et taper la commande suivante : sqldeveloper
- 3 2. Se connecter sur un poste windows de salles de ressources
- 4 Exécuter l'application SQL Developer
- Il est possible d'utiliser cet outils SQLDeveloper depuis son domicile en suivant cette procédure [https://documentation.unistra.fr/Catalogue/Services\_pedagogiques/Salles/Ressources/MAI\_VIE/co/ConnexionSQIDeveloperDomicile. html]

# 4.4. Connexion au serveur d'applications des TPs Base de Données

Un serveur d'applications est mis à disposition pour travailler sur les TPs BDDs en dehors des salles de ressources. Il propose les outils spécifiques : client oracle, mysql, postgresql et permet de se connecter à distance pour continuer les TPs BDDs.

#### Accès

Vous trouverez ci-dessous les procédures de connexion à ce serveur.

Deux formules sont donc possibles déclinées selon le poste informatique sur lequel vous travaillez.

#### 4.4.1. Depuis son domicile

#### 4.4.1.1. Poste windows

Connexion au Serveur d'applications des TPs Base de Données depuis son domicile

#### Procédure à suivre

- Se connecter au poste de travail.
- Télécharger le logiciel Xming (émulateur graphique X) depuis l'adresse suivante : https://sourceforge.net/projects/xming/
- Executer l'installation de Xming
- Télécharger le client putty disponible depuis l'adresse suivante : http://www.putty.org/
- 5 Exécuter le client Xming disponible sur votre bureau
- 6 Exécuter le client putty disponible sur votre bureau
- 🚺 Saisir l'adresse osr-etudiant.unistra.fr

| U Seeten                                                          | Basic options for your Po                                                                                        | FTY sealers    |
|-------------------------------------------------------------------|----------------------------------------------------------------------------------------------------|----------------|
| - Logging<br>Territol<br>- Keyboard<br>- Red                      | Specify the destination you want to<br>find Spine (in IP address)<br>on excludent units (if<br>Consistent tests) | Ent<br>22      |
| Brday     Appenence     Brday     Deniation     Sector     Colors | © Fage () joint () Fage<br>Load zares or delete a stored sea<br>Saregd Seasone<br>Deltad Settings                | e gSH O SH     |
| -Deta<br>-Puay<br>-Teltet<br>-Rogn                                |                                                                                                    | Say            |
| 8-504<br>Senal                                                    | Clear shidow on egt                                                                                              | thron chan est |

Oliquer dans l'onglet Connexion\SSH\X11 et cocher "Enable X11 forwarding"

| Category.                                                                                                    |                                                                                                    |                                |
|----------------------------------------------------------------------------------------------------|----------------------------------------------------------------------------------------------------|--------------------------------|
| Tenend     Sector     Sector | Operative setting SII: 2016/network SII: 2016/network SII: 20 | and<br>ICM Autonomous<br>Inger |

Sauvegarder la configuration de putty

- Dans Saved Sessions : saisir osr-etudiant.unistra.fr
- Cliquer sur Saved

Lancer la connexion SSH

- Cliquer sur Open
- Un message apparaît : cliquer sur OUI
- Nom d'utilisateur : saisir son identifiant E.N.T ou temporaire
- Mot de passe : saisir son mot de passe

• Appuyer sur Entrée

#### 4.4.1.2. Poste linux

Connexion au Serveur d'applications des TPs Base de Données au domicile

#### Procédure à suivre

- Se connecter au poste de travail.
- 2 Ouvrir le tableau de bord et chercher le terminal

Taper terminal dans la zone de recherche.

- 3 Lancer le Terminal
  - Taper ssh -X loginENT@osr-etudiant.unistra.fr Exemple : s.kreto@osr-etudiant.unistra.fr
  - Mot de passe : taper son mot de passe
  - Appuyer sur Entrée
     Si un message apparaît : cliquer sur OUI
     Appuyer sur Entrée

#### 4.4.1.3. SQL Developer depuis un poste windows

Connexion au Serveur d'applications des TPs Base de Données depuis son domicile, puis exécution de SQL Developer

#### 🔄 Procédure à suivre

- Se connecter au poste de travail.
- 2. Télécharger le logiciel Xming (émulateur graphique X) depuis l'adresse suivante : https://sourceforge.net/projects/xming/
- 3. Executer l'installation de Xming
- 4. Télécharger le client putty disponible depuis l'adresse suivante : http://www.putty.org/
- 5. Télécharger l'outils SQL Developer depuis l'adresse suivante : https://www.oracle.com /database/technologies/appdev/sql-developer.html
- 6 6. Installer SQL Developper en désarchivant le fichier téléchargé à l'emplacement de votre choix
- 7. Exécuter le client Xming disponible sur votre bureau
- B Exécuter le client putty disponible sur votre bureau

Sur l'onglet "Session" saisir :

Host Name : Saisir loginENT@osr-etudiant.unistra.fr (remplacer loginENT par votre login ENT personnel)

Saved Sessions : X11osr+tunnel (ou "osr-etudiant.unistra.fr" ou le nom de son choix)

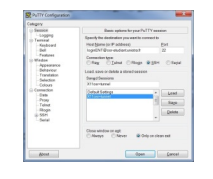

Cliquer dans l'onglet Connexion\SSH\X11 et cocher "Enable X11 forwarding"

| Terrini     Fejoard     Fejoard     Fejoard     Fejoard     Fejoard                                                                                                    | Options controlling SDH X21 forwarding<br>X21 forwarding                                                                                                    |
|----------------------------------------------------------------------------------------------------|----------------------------------------------------------------------------------------------------|
| Branne     Transtein     Sendatin     Sendatin     Generation     Generation     Generation     Date     Ray     Pare     Ray     Pare     Ray     Tri     Strid     Sendat     Sendat | IZ Ender Sozie<br>ferein viel<br>ferein Vitagenetier ontool<br>ender Vitagenetier ontool<br>ender Vitagenetier () (MARoutano<br>Kagentythe forder das Balan<br>Bage |

Iller dans l'onglet "Tunnel" et saisir :

Source port : "11521"

Destination : "osr-oracle.unistra.fr:1521"

Cliquer sur "Add"

| Calegory                                                                                                    |  |                                           |                        |                  |
|----------------------------------------------------------------------------------------------------|--|-------------------------------------------|------------------------|------------------|
| Tenneral     Anyboard     Sel     Sel     Features     Window     Appearance     Selector     Selector     Selector     Selector     Selector     Selector |  | Options cardinaling 2024 partitionaniling |                        |                  |
|                                                                                                    |  | Particulary                               |                        |                  |
|                                                                                                    |  | [] Locates to a                           | cost constitues"       | form other houts |
|                                                                                                    |  | Barategod                                 | a do the same (52)-    | 12 antel         |
|                                                                                                    |  | Posseded port                             |                        | (Anno            |
|                                                                                                    |  | LTIN21 our                                | eranis arristra il 162 |                  |
|                                                                                                    |  | All new house                             | ad post                |                  |
| -048<br>-Prov                                                                                                    |  | Searce port                               | 11921                  | - 404            |
| - Factor                                                                                                    |  | Destination                               | ant conclusion & 1621  |                  |
| 0-5541                                                                                                    |  | Winned                                    | Cifanda                | C Degenia        |
| - Kex                                                                                                    |  | Q. August                                 | OP4                    | OP4              |
| 1.00                                                                                                    |  |                                           |                        |                  |
| TTY                                                                                                    |  |                                           |                        |                  |
| - 801                                                                                                    |  |                                           |                        |                  |
| - form                                                                                                    |  |                                           |                        |                  |
| Mine buge                                                                                                    |  |                                           |                        |                  |
| - mar -                                                                                                    |  |                                           | - dece                 | C ===            |

Sauvegarder la configuration de putty

- Dans Saved Sessions : saisir osr-etudiant.unistra.fr
- Cliquer sur Saved

Lancer la connexion SSH

- Cliquer sur Open
- Un message apparaît : cliquer sur OUI
- Nom d'utilisateur : saisir son identifiant E.N.T ou temporaire
- Mot de passe : saisir son mot de passe
- Appuyer sur Entrée

Lancer l'outils SQLDeveloper sur son poste (il met un certain temps à démarrer) :

Dans l'onglet "Connexion" ajouter une nouvelle "Connexion" et saisir :

-un Nom de connexion

- -Nom utilisateur : son loginBDD
- -Mot de passe : son mot de passe BDD

-Nom d'hôte : localhost (pour passer par le tunnel osr-etudiant mis en place au préalable) -Port : 11521 (celui du tunnel) -SID : osr

D Cliquer sur "Tester" et si cela fonctionne sur "Enregistrer" puis sur "Connexion"

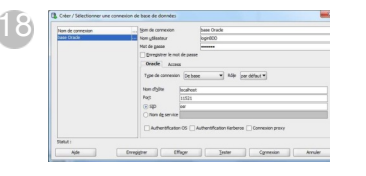

#### 4.4.2. Depuis le serveur d'applications applis.unistra.fr

#### Procédure à suivre

Prérequis

Se connecter au serveur d'applications - Voir les modalités[https://services-numeriques. unistra.fr/documentations/services-pedagogiques/serveur-dapplications.html] Puis :

Exécuter le client putty disponible sur le bureau

2 Taper l'adresse suivante : osr-etudiant.unistra.fr

| () Seeins                                  | Basic options for your PuTTY session.                      |              |  |
|--------------------------------------------|------------------------------------------------------------|--------------|--|
| Lagging                                    | Specify the destination you want to                        | o correct to |  |
| - Keyboard                                 | Nod Same (r 17 addres)<br>met.dort.units.M                 | 22           |  |
| Features<br>() Window                      | Connection topic<br>Offlag: O Selent: O Roge: # 5511 O Sel |              |  |
| - Appearance<br>Behaviour<br>- Thereiation | Load, save or delete a stored season<br>Savegi Sanaturu    |              |  |
| Colours<br>Disconnection                   | Defaul Settings                                            | - Armer      |  |
| - Posy<br>Toket                            |                                                            | Des          |  |
| E 334<br>Senal                             | Case window at egt.                                        | dran daar ed |  |

3 Cliquer dans l'onglet Connexion\SSH\X11 et cochez "Enable X11 forwarding"

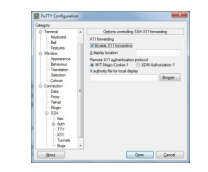

4 Sauvegarder la configuration de putty

- Dans Saved Sessions : tapezr osr-etudiant.unistra.fr
- Cliquer sur Saved

5 Lancer la connexion SSH :

- Cliquer sur Open
- Un message apparaît : cliquer sur OUI
- Nom d'utilisateur : saisir son identifiant E.N.T ou temporaire
- Mot de passe : saisir son mot de passe E.N.T ou temporaire

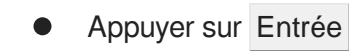

# 5. PUBLICATION DE PROGRAMMES PHP

Dans le cadre de vos TPs, vous avez la possibilité de déployer des programmes PHP et de publier le résultat sur un site web.

#### Déployer un programme PHP

- Se connecter au serveur osr-etudiant : ssh -X loginENT@osr-etudiant.unistra.fr
- Se positionner dans son dossier public\_html : cd /web/loginENT/public\_html
- 3 Y déposer ses fichiers HTML ou programmes PHP
- Vous pouvez également déposer vos documents dans un niveau de sous-répertoire dans le dossier public\_html

#### Visualiser le résultat d'un programme PHP

- Etre connecté au réseau informatique universitaire (salles de ressources, serveur d'applications APPLIS.UNISTRA.FR)
- Lancer un navigateur web (firefox ou internet explorer)
- Se connecter à l'URL suivante : http://osr-etudiant.unistra.fr/~loginENT/monprogramme. php ou http://osr-etudiant.unistra.fr/~loginENT/sous-répertoire/monprogramme.php

# 6. FOIRE AUX QUESTIONS

# 1- Je n'arrive pas à me connecter depuis mon domicile sur la page dédiée aux

#### programmes php : https://osr-etudiant.unistra.fr/~loginent/mon\_programme.php.

Réponse : pour des raisons de sécurité le site web https://osr-etudiant.unistra.fr n'est accessible que depuis le réseau universitaire (salles de ressources, serveur d'applications BDD osr-etudiant.unistra.fr, serveur d'applications APPLIS.UNISTRA.FR).

# 2- Je n'arrive plus à me connecter à ma base de données Oracle, mon compte est bloqué (ORA-28000: the account is locked).

Réponse : il vous est possible de réactiver votre compte en vous connectant à la page https://osr-base.unistra.fr et en changeant le mot de passe de votre login BDD.

#### 3- Je n'arrive pas à me connecter au poste de travail.

Réponse : est-ce qu'un câble réseau filaire est connecté au poste de travail ?

Réponse : est-ce que vous possédez un login ENT activé.

L'accès aux salles de ressources est possible le lendemain de l'activation du compte ENT.

Réponse : est-ce que vous êtes inscrit dans une des composantes suivantes : Mathématique-Informatique, Sciences de la Vie, Physique et Ingénierie, Géographie ?

Réponse : est-ce que vous avez réinitialiser votre mot de passe ENT ?

#### 4- Mon compte temporaire ne fonctionne plus.

Réponse : le compte temporaire expire au bout de 6 semaines.

Veuillez régulariser votre situation administrative auprès du service scolarité de votre composante, afin d'obtenir votre login ENT.

#### 5- Je n'arrive pas à me connecter à ma base de données.

Réponse : pour se connecter à une base de données il faut être connecté au serveur d'application, au serveur osr-etudiant ou connecté à un poste de salle de ressources.

Réponse : veuillez suivre l'une de ces documentations : https://documentation.unistra.fr /Catalogue/Services\_pedagogiques/Salles/Ressources/MAI\_VIE/co/ServeurBdD.html.

#### 6- Je n'arrive pas à me connecter au serveur osr-etudiant, mon compte est bloqué (seulement si tentatives de connexions infructueuses depuis le réseau extérieur).

Réponse : votre compte se débloquera au bout de 5 minutes.

# 7. ASSISTANCE

#### Contacter le Support, service d'assistance aux usagers

En cas de dysfonctionnement ou de problèmes d'usages : https://support.unistra.fr/ https://support.unistra.fr]

#### 冲 Informatique et Libertés

Les informations recueillies par le support font l'objet d'un traitement informatique destiné à assurer la résolution des demandes des utilisateurs de l'Université de Strasbourg. Les destinataires des données sont la Direction Informatique, la Direction des Usages du Numérique et les correspondants informatiques de l'université. Conformément à la loi «Informatique et Libertés» du 6 janvier 1978 modifiée, vous bénéficiez d'un droit d'accès et de rectification aux informations qui vous concernent, que vous pouvez exercer en vous adressant à : cil[at]unistra.fr. Vous pouvez également, pour des motifs légitimes, vous opposer au traitement des données vous concernant.

# 8. REMARQUES, SUGGESTIONS

#### Votre avis nous intéresse !

Afin de contribuer à l'amélioration de la qualité des documentations, vous pouvez transmettre vos remarques et suggestions à sn-documentations@unistra.fr (sans omettre d'indiquer le nom de la documentation et, si possible, l'URL de consultation).

Les données collectées seront uniquement utilisées par la Direction des usages du numérique et la Direction Informatique.

Les adresses de messagerie recueillies pour l'inscription à la liste de diffusion sont utilisées pour l'envoi d'informations concernant la création ou la mise à jour de documentations, d'une part, la gestion de votre abonnement d'autre part.

Vous pouvez, pour des motifs légitimes, vous opposer au traitement des données vous concernant en vous adressant à sn-documentations@unistra.fr [mailto:sn-documentations@unistra.fr].

Conformément à la loi « Informatique et Libertés » du 6 janvier 1978 modifiée, vous bénéficiez d'un droit d'accès et de rectification aux informations qui vous concernent.

Vous pouvez à tout moment modifier ou supprimer votre abonnement à la liste de diffusion [https://lis tes.u-strasbg.fr/sympa/unistra.fr]